We are doing June and July enrollment **Online** for the first time ever. We are giving you a short Advance look.

You will log in your existing account Or fill out a new Registration Form to Enroll. You are required to enroll in a <u>Minimum of 4 classes</u> of Your Choice. Ex. Same class every week, Different class day every week, Multiple class days in a week, Multiple classes on one day at different times, All your classes in June or in July, Spread your classes out over both months, etc.. It is all your choice.

When looking at the list of classes you are going to see 100's of classes listed Because they are each listed by **Day**, **Time**, **Date**, **Class Name**. It will look very daunting.

The Good News is that there is a way to Narrow your Class Search Down. We are giving you a very short time to get an advance look at the classes and the way to narrow your search before enrollment begins.

## Here is how you can narrow down your class search: **#1 or #2**

**1.** If you are **\*Logging In** your existing account click on Find Classes you will see under your child's name, on the right, ADD A FILTER in Blue. Click on Add A Filter and a list will drop down. There are many options in that list. Play with all the options. Get familiar with them. You can use More than 1 filter to find the classes you want.

**2.** If you are filling out the \***Online Registration Form**, when you get to the Select Classes section click on it and you will see a magnifying glass icon at the upper left of the screen. Click on that icon to see the filters. You can use more than 1 filter at a time. Practice using them, get comfortable with them. They will save you lots of time when you register. To just Look around and practice using the filters you can fill out a "dummy" form where you can just put Xs in most of the required text fields to save you time . After you are done looking at the classes and practicing using the filters you can just Exit out of that form \. You will fill out a complete, accurate registration form when registration is open.

**EVERYONE**, Be Aware that the online schedule may Change between now and when registration opens.

You will get the written Final Summer 2020 Class Schedule when we send out the the enrollment start date and all the information in a day or two. For now you can just learn how to use the filters. For example: A Monday 10:00 4-5 yr Preschool on June 8. You can find that class by using the filters. If you want to see all of the Beginner Girls classes, you can see them all by using the filter, etc.

We strongly suggest you use this short advance time to get familiar with the Filter feature. It will save you a lot of time when enrolling. If after you have worked with the filters awhile and you have questions Email the gym right away and we will be glad to help you.

## No one with an outstanding balance with Courthouse Gymnastics Co. will be allowed to enroll in classes until the balance is paid in full.